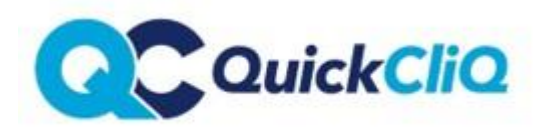

Manage Special Event

Manage categories

View menu as a user

Updated Nov 2020

Policy: QCC20

# **MENU – Special Events**

Within your menu you can create special, one off menus for a specific day – these can either replace your normal menu or run in conjunction with your normal menu.

### To create an event

- Log in to your QuickCliq Account via www.quickcliq.com.au
- Select MENU
- Select MANAGE SPECIAL EVENT
- Select ADD NEW SPECIAL EVENT
- Add the Name, Date, Cut off Date and Cut off time, then Select SUBMIT SPECIAL EVENT

| Adding a new Special Event |                      |  |  |  |  |  |
|----------------------------|----------------------|--|--|--|--|--|
| Special Event<br>Name      |                      |  |  |  |  |  |
| Date of Event:             |                      |  |  |  |  |  |
| Cut off Date:              |                      |  |  |  |  |  |
| Cut off time:              |                      |  |  |  |  |  |
|                            | SUBMIT SPECIAL EVENT |  |  |  |  |  |

**PLEASE NOTE** – if your canteen is normally closed for the day of the special event please open this day in your calendar. For assistance please email <u>support@quickcliq.com.au</u> or refer to your Calendar guide.

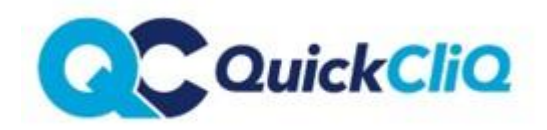

## Do you wish to allow your Normal Menu to be available also?

- If yes, go to MANAGE SPECIAL EVENT and select <u>EDIT</u> on the righthand side of your event.
- Tick the box for ALLOW NORMAL MENU and select UPDATE.
- This will allow both menus to be available for online ordering on the day of the event. Please note that if parents want to order from both the special event menu and the normal menu, that they need to make two separate orders.

| Sp  | becial Event Name          | Event Date | Activ | É               | Allow Normal Menu |   | ADD PRODUCTS |      |        |  |
|-----|----------------------------|------------|-------|-----------------|-------------------|---|--------------|------|--------|--|
| 'B4 | ASTILLE DAY' SPECIAL LUNCH | 3/07/2019  | 1     | $\overline{\ }$ |                   | Γ | PRODUCTS     | Edit | Delete |  |

## Adding items to your special event

### If items are already on your NORMAL Menu ....

- Go to MENU
- Go to MANAGE SPECIAL EVENT and select PRODUCTS on the righthand side of the event name. This will open a list of all your menu items
- Tick in the column **"Add to this event"** on the left to add the desired items to your event

| MANAGE PRODUCT |       |  |      |        |  |  |  |
|----------------|-------|--|------|--------|--|--|--|
| ADD PRO        | DUCTS |  |      |        |  |  |  |
| PRODU          | стѕ   |  | Edit | Delete |  |  |  |
|                |       |  |      |        |  |  |  |

**PLEASE NOTE** – Ensure the items are available for the same day of the week as the special event. For example, an item available in your normal menu for 'Monday's only' will not appear on a special event on another day. In this instance, please duplicate the item following the steps below.

### Add Special Event Only items

- Go to MENU
- Select ADD NEW PRODUCT
- Complete the Product form ensure that you select a <u>day</u> for the item, tick <u>unlimited</u> and tick <u>SPECIAL EVENT ONLY</u> (this stops the items appearing in your normal menu).
- Select **SAVE** at the bottom of the page.
- Go to MANAGE SPECIAL EVENT and select PRODUCTS on the righthand side of the event.
- Tick in the column "Add to this event" on the left to add the desired items to your event

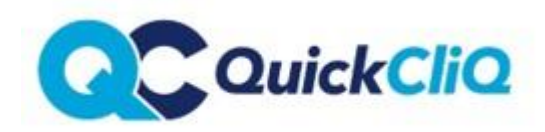

|                |                                 | Available on Mor         | ndays        | O Setu               | urdays               |
|----------------|---------------------------------|--------------------------|--------------|----------------------|----------------------|
| Category:      | Daily Specials                  | Available on Tue         | sdays        | 🗇 Sun                | days                 |
|                |                                 | 🖌 Available on We        | dnesdays     | ÷                    | )                    |
|                |                                 | Available on Thu         | irsdays      |                      |                      |
|                | MANAGE CATEGORIES               | Available on Frid        | iays         |                      |                      |
| Show position: |                                 | Note that if the "Auto ( | Tora Maaka   | nde" functi          | anality is on chang  |
| (optional)     |                                 | made to Saturdays and    | Sundays w    | il take no e         | effect. To change th |
|                |                                 | setting click here.      |              |                      |                      |
| Cost Price:    | 0.00                            | Year the product is      | sold         |                      |                      |
|                |                                 | Make available t         | o all years  |                      |                      |
| Sale Price     | 650                             | C Kindy                  | 23           | 0 6                  | D 11                 |
|                | 6.50                            | Pre Primary              | 3/4          | 0 6/7                | 12                   |
|                |                                 | 1/2                      | 4/5          |                      | Transition           |
| GST:           |                                 | 2                        | 2 5          | 9                    | Daycare              |
|                |                                 | 2/3                      | 5/6          | 10                   |                      |
| GST Amount:    |                                 | POS Setting              |              | Allow variable price |                      |
| Description:   |                                 | Barcode                  |              |                      |                      |
| Helepited      | /                               | INSERT NEW POS           | S LAYOL      | MAN                  | IAGE POS LAYE        |
| Grainabed .    |                                 |                          |              |                      |                      |
| Special Event  | Dicked item will only appear on | You can find below       | a list of ex | tras assoc           | iated to this pro    |
| ONLY:          | the Special event menu          | When parents place       | an order     | for this pr          | oduct they will      |

# **Closing off Ordering for a Special Event**

- Orders can only be made for your Event until the cut off date and time you set has been reached.
- Should you wish to cancel an event, go to **MANAGE SPECIAL EVENT**, and untick **ACTIVE** to the right of the event or select **Delete** if you wish to delete the event completely.
- The event will no longer be available for ordering online.

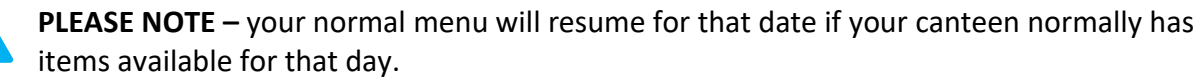

Should you wish to close online ordering completely for that day, please close the day off in your **<u>CALENDAR</u>**.

**Do not print orders** until the cut off date and time that you set up has passed.

**IMPORTANT NOTE:** Once your event has been set up please log into a parent account and check the special event is functioning correctly from an ordering perspective. If there is a problem or items are not showing, please double check items were added correctly or contact your account manager for assistance.